# Alibaba Cloud

Server Migration Center User Guide

Document Version: 20220621

C-J Alibaba Cloud

### Legal disclaimer

Alibaba Cloud reminds you to carefully read and fully understand the terms and conditions of this legal disclaimer before you read or use this document. If you have read or used this document, it shall be deemed as your total acceptance of this legal disclaimer.

- You shall download and obtain this document from the Alibaba Cloud website or other Alibaba Cloudauthorized channels, and use this document for your own legal business activities only. The content of this document is considered confidential information of Alibaba Cloud. You shall strictly abide by the confidentiality obligations. No part of this document shall be disclosed or provided to any third party for use without the prior written consent of Alibaba Cloud.
- 2. No part of this document shall be excerpted, translated, reproduced, transmitted, or disseminated by any organization, company or individual in any form or by any means without the prior written consent of Alibaba Cloud.
- 3. The content of this document may be changed because of product version upgrade, adjustment, or other reasons. Alibaba Cloud reserves the right to modify the content of this document without notice and an updated version of this document will be released through Alibaba Cloud-authorized channels from time to time. You should pay attention to the version changes of this document as they occur and download and obtain the most up-to-date version of this document from Alibaba Cloud-authorized channels.
- 4. This document serves only as a reference guide for your use of Alibaba Cloud products and services. Alibaba Cloud provides this document based on the "status quo", "being defective", and "existing functions" of its products and services. Alibaba Cloud makes every effort to provide relevant operational guidance based on existing technologies. However, Alibaba Cloud hereby makes a clear statement that it in no way guarantees the accuracy, integrity, applicability, and reliability of the content of this document, either explicitly or implicitly. Alibaba Cloud shall not take legal responsibility for any errors or lost profits incurred by any organization, company, or individual arising from download, use, or trust in this document. Alibaba Cloud shall not, under any circumstances, take responsibility for any indirect, consequential, punitive, contingent, special, or punitive damages, including lost profits arising from the use or trust in this document (even if Alibaba Cloud has been notified of the possibility of such a loss).
- 5. By law, all the contents in Alibaba Cloud documents, including but not limited to pictures, architecture design, page layout, and text description, are intellectual property of Alibaba Cloud and/or its affiliates. This intellectual property includes, but is not limited to, trademark rights, patent rights, copyrights, and trade secrets. No part of this document shall be used, modified, reproduced, publicly transmitted, changed, disseminated, distributed, or published without the prior written consent of Alibaba Cloud and/or its affiliates. The names owned by Alibaba Cloud shall not be used, published, or reproduced for marketing, advertising, promotion, or other purposes without the prior written consent of Alibaba Cloud. The names owned by Alibaba Cloud and/or its affiliates Cloud include, but are not limited to, "Alibaba Cloud", "Aliyun", "HiChina", and other brands of Alibaba Cloud and/or its affiliates, which appear separately or in combination, as well as the auxiliary signs and patterns of the preceding brands, or anything similar to the company names, trade names, trademarks, product or service names, domain names, patterns, logos, marks, signs, or special descriptions that third parties identify as Alibaba Cloud and/or its affiliates.
- 6. Please directly contact Alibaba Cloud for any errors of this document.

### **Document conventions**

| Style                                                | Description                                                                                                    | Example                                                                                                    |
|------------------------------------------------------|----------------------------------------------------------------------------------------------------|----------------------------------------------------------------------------------------------------|
| A Danger                                             | A danger notice indicates a situation that<br>will cause major system changes, faults,<br>physical injuries, and other adverse<br>results.                                                                                                    | Danger:<br>Resetting will result in the loss of user<br>configuration data.                                                                               |
| O Warning                                            | A warning notice indicates a situation<br>that may cause major system changes,<br>faults, physical injuries, and other adverse<br>results.                                                                                                    | Warning:<br>Restarting will cause business<br>interruption. About 10 minutes are<br>required to restart an instance.                                      |
| C) Notice                                            | A caution notice indicates warning<br>information, supplementary instructions,<br>and other content that the user must<br>understand.                                                                                                    | Notice:<br>If the weight is set to 0, the server no<br>longer receives new requests.                                                                      |
| ? Note                                               | A note indicates supplemental instructions, best practices, tips, and other content.                                                                                                    | Note: You can use Ctrl + A to select all files.                                                                                                    |
| >                                                    | Closing angle brackets are used to indicate a multi-level menu cascade.                                                                                                    | Click Settings> Network> Set network<br>type.                                                                                                    |
|                                                      |                                                                                                    |                                                                                                    |
| Bold                                                 | Bold formatting is used for buttons ,<br>menus, page names, and other UI<br>elements.                                                                                                    | Click OK.                                                                                                    |
| Bold<br>Courier font                                 | Bold formatting is used for buttons ,<br>menus, page names, and other UI<br>elements.                                                                                                    | Click <b>OK</b> .<br>Run the cd /d C:/window command to<br>enter the Windows system folder.                                                               |
| Bold<br>Courier font<br><i>Italic</i>                | Bold formatting is used for buttons ,<br>menus, page names, and other UI<br>elements.Courier font is used for commandsItalic formatting is used for parameters<br>and variables.                                                                                   | Click OK.<br>Run the cd /d C:/window command to<br>enter the Windows system folder.<br>bae log listinstanceid<br><i>Instance_ID</i>                       |
| Bold<br>Courier font<br><i>Italic</i><br>[] or [a b] | Bold formatting is used for buttons ,<br>menus, page names, and other UI<br>elements.Courier font is used for commandsItalic formatting is used for parameters<br>and variables.This format is used for an optional value,<br>where only one item can be selected. | Click OK.<br>Run the cd /d C:/window command to<br>enter the Windows system folder.<br>bae log listinstanceid<br><i>Instance_ID</i><br>ipconfig [-all -t] |

## Table of Contents

| 1.Migration process                                    | 05               |
|--------------------------------------------------------|------------------|
| 2.Before you begin                                     | 07               |
| 3.Step 1: Import the information of a migration source | <mark>0</mark> 8 |
| 4.Step 2: Create and start a migration task            | 14               |

## 1.Migration process

Server Migration Center (SMC) allows you to migrate one or more source servers to Alibaba Cloud. Source servers can be servers in data centers, virtual machines, hosts on other cloud platforms, or servers of other types. This topic describes the migration process of SMC.

#### **Migration process**

When you use SMC to migrate source servers to Alibaba Cloud, you must complete required settings on the source server and in the SMC console. You must run the SMC client on the source server, import the information of the source server to the SMC console, and then create and run a migration task in the SMC console. The following figure shows the procedure.

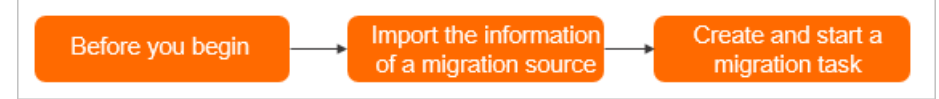

1. Before you begin

Create an Alibaba Cloud account, complete real-name verification, activate Resource Access Management (RAM), authorize SMC to access your cloud resources, and obtain an AccessKey pair.

2. Step 1: Import the information of a migration source

In the SMC console, download and decompress the SMC client. Upload the SMC client to the source server and run the SMC client. Then, import the information of the source server to the SMC console.

3. Step 2: Create and start a migration task

Create and start a migration task in the SMC console. You can specify one of the following destination image types based on your business requirements:

- ECS image: You can migrate the source server to an Elastic Compute Service (ECS) instance. The ECS instance is created from an ECS image.
- Destination instance: You can migrate the source server to an ECS instance that you have purchased. The storage system and operating system of the source server must be compatible with those of the ECS instance.
- Container image: You can migrate the source server to Container Registry. Then, you can deploy containerized applications in Container Registry at low costs.

#### Usage notes

Before you use SMC to perform migration, take note of the following information:

• Do not perform operations on the intermediate instance.

To run a migration task, SMC creates a temporary intermediate instance named No\_Delete\_SMC\_Tran sition\_Instance within your Alibaba Cloud account. For more information, see What are the specifications available for intermediate instances? Do not stop, restart, or release the intermediate instance when a migration task is running. Otherwise, the migration task fails. After the migration task is completed, SMC automatically releases the intermediate instance.

• By default, the following data directories are migrated:

- Windows servers: Only the data on the C drive (including shared directories that are attached to the C drive) is migrated as a partition of the system disk. If you need to migrate the data from other partitions such as the D drive, you must select and configure the data disk when you create a migration task. For more information, see Step 2: Create and start a migration task.
- Linux servers:
  - Linux servers: If you do not enable block replication, the data in all subdirectories (including shared subdirectories) in the root directory is migrated as a partition of the system disk. If you need to migrate the data in other directories such as */disk1*, you must select and configure the data disk when you create a migration task. For more information, see Migration task parameters. If you do not need to migrate the data of multiple directories, see Step 1: Import the information of a migration source.
  - If you enable block replication, only the subdirectories in the root partition of the system disk, such as /and /boot, are migrated by default. If you need to migrate data from other partitions, you must select and configure the data disk when you create a migration task. For more information, see Step 2: Create and start a migration task.

## 2.Before you begin

Before you use SMC to migrate a server, you must create an Alibaba Cloud account, complete realname verification, activate Resource Access Management (RAM), authorize SMC to access your cloud resources, and obtain an AccessKey pair.

#### Procedure

To create an Alibaba Cloud account, perform the following steps:

- 1. On the Alibaba Cloud official website, create an Alibaba Cloud account.
- 2. Associate a credit card or PayPal account with your Alibaba Cloud account.
- 3. If you need to migrate the server to the Chinese mainland, complete real-name verification. Use one of the following verification methods:
  - Method 1: Go to the real-name verification page.
  - Method 2: Log on to the SMC console and complete real-name verification as prompted.

#### Activate RAM and authorize SMC to access your cloud resources

To activate RAM and authorize SMC to access your cloud resources, use one of the following methods:

- Method 1: Log on to the RAM console, and click **Confirm Authorization Policy** to complete authorization.
- Method 2: Log on to the SMC console and complete the authorization as prompted.

RAM user authorization: Use your Alibaba Cloud account to log on to the RAM console, and grant the AliyunSMCFullAccess permission to the RAM user.

#### Obtain an AccessKey pair

Create and obtain the AccessKey pair of your Alibaba Cloud account or RAM user. For more information, see Obtain an AccessKey pair.

**Notice** AccessKey pairs are credentials that you can use to access Alibaba Cloud API resources. Therefore, we recommend that you keep your AccessKey pair strictly confidential. To prevent your AccessKey pair from being exposed or misused, we recommend that you use a RAM user to create a temporary AccessKey pair, and then disable the AccessKey pair after the migration is complete.

#### Activate the ECS snapshot service

Activate the Alibaba Cloud ECS snapshot service. For more information, see Activate ECS Snapshot.

## 3.Step 1: Import the information of a migration source

Migration sources can be physical servers, VMware virtual machines (VMs), Xen, KVM, or Hyper-V VMs, and VMs that run in public clouds. Before you use Server Migration Center (SMC) for server migration, you must run the SMC client with your Alibaba Cloud account on the migration source, and import the migration source information. Then, you can log on to the SMC console to perform migration. This topic describes how to import the information of a migration source.

#### Prerequisites

The preparations for using SMC are completed. For more information, see Before you begin.

#### Procedure

- 1. Download and decompress the SMC client package.
  - i. Download the SMC client package.

If the migration source has access to the Internet, you can also download the SMC client package to the migration source.

Note You can log on to the SMC console. In the upper-right corner of the page, click Download Latest SMC Client to download the latest version of the SMC client.

ii. Upload the SMC client package to the migration source.

- You can build an FTP site to upload files. For more information, see Manually build an FTP site on a Windows instance or Manually build an FTP site on a CentOS 7 instance.
- You can also use a remote connection tool that supports file transfer. This allows you to upload the SMC client package to the migration source.

iii. Decompress the SMC client package.

The SMC client is available for different operating systems and architectures. Select an SMC client version that is compatible with the migration source.

The following figure shows the decompressed client folders for Windows.

**?** Note For Linux systems, run the unzip <name of the SMC client package> command to decompress the SMC client package. Make sure that the unzip utility is installed on the source server. For example, you can run the yum -y install unzip command to install the unzip utility in CentOS 7.

| 📕 go2aliyun_client2.5.8_linux_arm64.zip  | 2021/10/27 22:30 |
|------------------------------------------|------------------|
| 👖 go2aliyun_client2.5.8_linux_i386.zip   | 2021/10/27 22:30 |
| 👖 go2aliyun_client2.5.8_linux_x86_64.zip | 2021/10/27 22:30 |
| 👖 go2aliyun_client2.5.8_windows_i386     | 2021/10/27 22:30 |
| 👖 go2aliyun_client2.5.8_windows_x86      | 2021/10/27 22:30 |
| Release Note.txt                         | 2021/10/27 19:34 |

#### SMC client packages

| Client package                               | Architec<br>ture | Operati<br>ng<br>system | Bits | Supported<br>destination image<br>types                |
|----------------------------------------------|------------------|-------------------------|------|--------------------------------------------------------|
| go2aliyun_client2.5.8_linux_arm64.zip        | ARM              | Linux                   | 64   | <ul><li>ECS image</li><li>ECS instance</li></ul>       |
| go2aliyun_client2.5.8_linux_i386.zip         | x86              | Linux                   | 32   | ECS image                                              |
| go2aliyun_client2.5.8_linux_x86_64.zip       | x86              | Linux                   | 64   | <ul><li>ECS instance</li><li>Container image</li></ul> |
| go2aliyun_client2.5.8_windows_i386.zi<br>p   | x86              | Window<br>s             | 32   | <ul> <li>ECS image</li> </ul>                          |
| go2aliyun_client2.5.8_windows_x86_6<br>4.zip | x86              | Window<br>s             | 64   | <ul> <li>ECS instance</li> </ul>                       |

#### ? Note

- The version number 2.5.8 in the name of the client package is for reference only. The actual version number shall prevail.
- SMC allows you to migrate Linux servers of the ARM64 architecture to ECS instances of the g6r or c6r instance family. For more information, see Instance families.

iv. Decompress the client package that is compatible with the operating system of your source server.

The following figure shows the directories and files in the decompressed folder.

| 퉬 Excludes         | 2019/6/21 16:46 |
|--------------------|-----------------|
| 퉬 Rsync            | 2019/6/11 17:42 |
| client_data        | 2019/6/19 20:17 |
| EULA               | 2019/5/15 15:09 |
| 📑 go2aliyun_client | 2019/6/21 17:23 |
| 🕞 go2aliyun_gui    | 2019/6/21 17:34 |
| o user_config      | 2019/6/19 19:15 |

#### SMC client folders and files

| Folder or file           | Description                                                                                                    |
|--------------------------|----------------------------------------------------------------------------------------------------|
| go2aliyun_client.<br>exe | The Windows CLI executable file.                                                                                               |
| go2aliyun_gui.ex<br>e    | The Windows GUI executable file. For more information about the GUI version, see Use the Windows GUI version of an SMC client. |
| go2aliyun_client         | The Linux CLI executable file.                                                                                                 |
| user_config.json         | The configuration file of the migration source and destination.                                                                |
| Excludes                 | The folder in which to add directories to exclude from migration.                                                              |
| client_data              | The migration data file. This includes the intermediate instance information and migration progress.                           |

2. (Optional)Optional. Exclude files or directories from migration. If you do not need some files or directories after migration, you can exclude them from migration. For more information, see How do I exclude files or directories from a migration task?.

**?** Note If you enable the block replication feature, you cannot exclude files or directories from migration.

3. Run the SMC client to import the migration source information.

i. Enter the SMC client folder and run the SMC client.

- For Windows servers, use one of the following methods to run the SMC client:
  - To run the Windows GUI version, double-click the *go2aliyun\_gui.exe* file.
  - To run the Windows CLI version, double-click the *go2aliyun\_client.exe* file.

**?** Note When you run the program, you must click OK to confirm that you have the administrator privilege.

- For Linux servers, run the SMC client as a root or sudo user.
  - In the directory of the go2aliyun\_client file, run the following commands as the root user:

chmod +x go2aliyun\_client

./go2aliyun\_client

In the directory of the go2aliyun\_client file, run the following commands with the sudo permission:

sudo chmod +x ./go2aliyun\_client

sudo ./go2aliyun\_client

If you have required permissions on the migration source system, you can also run the following commands to import the migration source information. In this case, you do not need to enter your AccessKey pair.

(?) Note An AccessKey pair of an Alibaba Cloud account includes an AccessKey ID and AccessKey secret. If you have not created an AccessKey pair, create one first. For more information, see Obtain an AccessKey pair.

Run the following command as a root user:

./go2aliyun\_client --accessid=<AccessKey ID> --secretkey=<AccessKey Secret>

Run the following command as a sudo user:

```
sudo ./go2aliyun_client --accessid=<AccessKey ID> --secretkey=<AccessKey Secret
>
```

#### ii. Enter the AccessKey pair of your Alibaba Cloud account.

(?) **Note** If the AccessKey pair you entered is invalid, open the *user\_config.json* file, delete the access\_id and secret\_key values, and then run the client again.

- For Windows servers
  - If you use the Windows GUI version, enter the AccessKey ID in the Access Id field, enter the AccessKey secret in the Secret Key field, and then click Start. For more information, see Use the Windows GUI version of an SMC client.
  - If you use the Windows CLI version, enter the AccessKey ID and AccessKey secret, and then press Enter.
- For Linux servers

Enter the AccessKey ID and AccessKey secret, and then press Enter.

| [2019-06-27  | 18:51:58]   | [Info]  |              | Run In Daemon | Mode ===== |
|--------------|-------------|---------|--------------|---------------|------------|
| [2019-06-27  | 18:51:58]   | [Info]  | Goto Aliyun  | Begin         |            |
| [2019-06-27  | 18:51:58]   | [Info]  | Load User Co | onfig         |            |
| Please Enter | r Access Id | I       | lf           |               |            |
| Please Enter | r Secret Ke | v: **** | *******      | ******        |            |

The following prompts may appear:

- If no snapshot dependency is installed on your source server, the following prompt appears, as shown in the following figure. Decide whether to install one based on whether you need to enable block replication.
  - If you need to enable block replication for the migration, enter yes to automatically install a snapshot dependency.
  - If you do not need to enable block replication for the migration, enter no.

**Note** If the snapshot dependency fails to be installed, do not enable block replication when you create a migration task. Otherwise, the migration may fail.

```
[2021-08-26 18:01:07] [Info] Check System Info [Aliyun x86_64]...
DS Info: Alibaba Cloud Linux 3 (Soaring Falcon) (5.10.23-5.al8.x86_64)
CPU Info: Intel(R) Xeon(R) Platinum 8269CY CPU @ 2.50GHz
CPU Usage: 1 Cores (0.00%) Memory Usage: 0.77GB/1.00GB (77.00%)
Hostname: launch-advisor-20210826-test0421-Linux IP Address: 10.10. Mac Address: 00163E19E
[2021-08-26 18:01:08] [Info] Snapshot Check...
Install snapshot dependences(gcc/make/kernel-devel)? (yes/no): yes
```

• The rsync tool is installed in most mainstream migration sources. If rsync is not installed on the migration source, the SMC client displays a prompt. Enter *yes* to install rsync, as shown in the following figure.

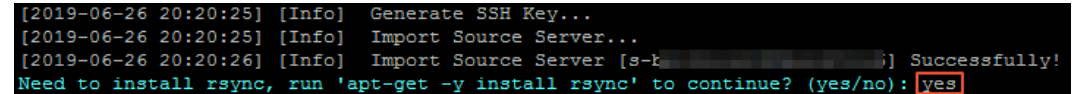

If SELinux is enabled on the migration source, you are prompted to disable SELinux. Enter y es to disable SELinux, as shown in the following figure.

[2019-06-27 17:53:00] [Info] Import Source Server... [2019-06-27 17:53:00] [Info] Import Source Server [s-b] gg] Successfully! Need to disable SELINUX, run 'setenforce 0' to continue? (yes/no): yes

Notice Do not close the client until the migration is complete. Otherwise, the migration source will be disconnected from the SMC console and the migration fails.

#### What's next

• If Import Source Server [s-bxxxxxxxxx] Successfully! appears, the migration source

information has been imported to the SMC console. After you import the information of a migration source for the first time, the SMC console generates a migration source record. The migration source is in the Active state. The default migration source name is <Migration source hostname + Migration source IP address>, as shown in the following figure.

| Migration Source ID/Name                                                                                       | Status   | IP Address | Migration S<br>ource Tag | Registration Time | Operating S |
|----------------------------------------------------------------------------------------------------|----------|------------|--------------------------|-------------------|-------------|
| S-Terrar and the second second second second second second second second second second second second second se | O Active | 192.       | •                        | Mar 06            | CentOS      |

When the client-side program is running, log on to the SMC console to complete the migration. For more information, see Step 2: Create and start a migration task.

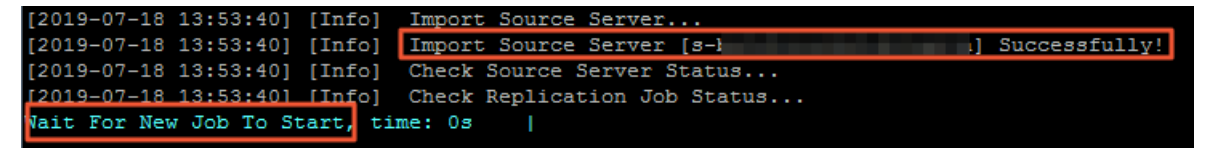

When you import a migration source, SMC collects information about the source server, such as CPU, memory, CPU utilization, memory usage, and private IP address. You can click the migration source ID to view the information, as shown in the following figure. After the migration task is completed, you can create an ECS instance by using the information of the source server.

| Properties          |                 |                 |        |
|---------------------|-----------------|-----------------|--------|
| Hostname            | iZbp14kyqi4fdrd | IP Address      | 192.1  |
| CPU                 | 2Nuclear        | CPU usage       | 1.50%  |
| Memory              | 8.00 GiB        | Memory<br>Usage | 2.80%  |
| Operating<br>system | CentOS          | framework       | x86_64 |
| Startup<br>mode     | BIOS            |                 |        |
|                     |                 |                 |        |

• If Error or Goto Aliyun Not Finished! appears, the migration source information has failed to be imported, as shown in the following figure. We recommend that you find the root cause of the issue, and then run the client again. For more information, see SMC FAQ.

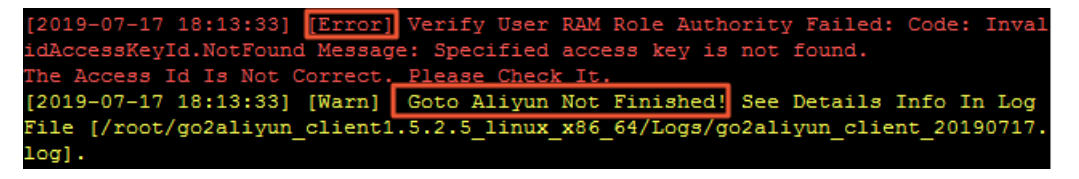

# 4.Step 2: Create and start a migration task

After you import the information of a migration source, Server Migration Center (SMC) automatically generates a record for the migration source. You must create and start a migration task for the migration source in the SMC console. This topic describes how to create and start a migration task.

#### Prerequisites

- The information of the migration source is imported. For more information, see Step 1: Import the information of a migration source.
- The migration source is in the Active state. If the migration source is not in the Active state, you cannot create a migration task for the migration source. For more information about how to restore a migration source to the Active state, see the "What can I do if I cannot create a migration task because a migration source is not in the Active state?" section in SMC FAQ.

#### Context

SMC can obtain the partitioning scheme of a source disk used by the migration source and generate the same partitioning scheme for the destination disk. This also accelerate data transmission during migration.

#### Procedure

- 1. Log on to the SMC console.
- 2. Step 3: Create a migration job.
  - i. In the left-side navigation pane, click Migration Sources.
  - ii. Find the migration source, and click **Create Migration Task** in the **Actions** column.

You can obtain the ID of the migration source from the SMC client, as shown in the following figure. Then, you can use the ID to find the migration source in the SMC console. For more information, see Step 1: Import the information of a migration source.

| [2019-06-24 10:42:13] [Info] | Generate SSH Key          |
|------------------------------|---------------------------|
| [2019-06-24 10:42:14] [Info] | Import Source Server      |
| [2019-06-24 10:42:15] [Info] | Import Source Server [s-] |
| essfully!                    |                           |

iii. In the **Create Migration Task** panel, read the instructions and set the parameters for the migration task.

The Basic Configuration section includes the following parameters:

- **Target Region**: Required. The ID of the destination region. For more information about Alibaba Cloud regions, see Regions and zones.
- Task name: the name of the migration task.

(?) Note The task name must be unique within an Alibaba Cloud region.

- Description: the description of the migration task.
- Target Disk Size (GiB): the disk configuration of the destination server.

| Target Disk Size (GiB) 🗸 | Enable Block Replication |          |       |
|--------------------------|--------------------------|----------|-------|
| •                        | ✓ System Disk            | 239      | GiB 🕐 |
|                          | ✓ Partition0 C:\         | 97.5586  | GiB 💽 |
|                          | ✓ Partition1 D:\         | 140.5635 | GiB 💽 |

#### The following table describes the parameters.

| Parameter                   | Requ<br>ired | Description                                                                                                    |
|-----------------------------|--------------|----------------------------------------------------------------------------------------------------|
| Enable Block<br>Replication | No           | <ul> <li>If you select Enable Block Replication, stable data transmission is ensured. The block replication feature also ensures that the source and destination disks use the same partitioning scheme. You cannot modify the size of each partition in the destination disk. After you select Enable Block Replication, the Whether to enable block replication switch appears next to Partition <n>.</n></li> <li>If you clear Enable Block Replication, SMC uses the default method to migrate the migration source. You can modify the size of each partition in the destination disk.</li> <li>Note If your source server runs Windows, block replication is enabled by default. Do not disable it.</li> </ul> |
|                             |              |                                                                                                    |

| Parameter   | Requ<br>ired | Description                                                                                                    |  |  |  |  |  |  |  |  |  |  |  |  |
|-------------|--------------|----------------------------------------------------------------------------------------------------|--|--|--|--|--|--|--|--|--|--|--|--|
|             | Yes          | System Disk: the system disk size of the destination ECS instance. Unit: GiB. Valid values: 20 to 500. The size of the destination system disk must be greater than the amount of data in the source system disk. For example, if the total size of the source system disk is 400 GiB but the size of data stored in this disk is only 100 GiB, you must set this parameter to a value greater than 100 GiB. |  |  |  |  |  |  |  |  |  |  |  |  |
|             |              | <b>Note</b> The default value of this parameter is the size of the source system disk. We recommend that you retain the default value or specify a greater value.                                                                                                    |  |  |  |  |  |  |  |  |  |  |  |  |
| System Disk |              | <ul> <li>Partition <n>: SMC generates a partitioning scheme for the destination system disk based on that of the source system disk. Unit: GiB. Valid values: 0 to 98. N indicates the serial number of the partition. For example, if the system disk of the migration source has only one partition, Partition 0 is generated.</n></li> </ul>                                                              |  |  |  |  |  |  |  |  |  |  |  |  |
|             |              | Whether to enable block replication: This switch is available<br>only when you select Enable Block Replication. SMC allows or<br>disallows you to turn on the switch based on whether the<br>migration source supports block replication.                                                                                                    |  |  |  |  |  |  |  |  |  |  |  |  |
|             |              | If the migration source does not support block replication for<br>partitions, you cannot turn on the switch.                                                                                                    |  |  |  |  |  |  |  |  |  |  |  |  |
|             |              |                                                                                                    |  |  |  |  |  |  |  |  |  |  |  |  |

| Parameter            | Requ<br>ired | Description                                                                                                    |
|----------------------|--------------|----------------------------------------------------------------------------------------------------|
| Data Disk<br><n></n> | No           | <ul> <li>Data Disk <n>: the data disk size of the destination ECS instance. Unit: GiB. Valid values: 20 to 32768.</n></li> <li>If you select the Data Disk <n> check box, a destination data disk is generated.</n></li> <li>N indicates the serial number of the data disk.</li> <li>The size of the destination data disk must be greater than that of the existing data in the source data disk. For example, if the total size of the source data disk is 500 GiB but the size of data stored in the disk is only 100 GiB, you must set this parameter to a value greater than 100 GiB.</li> <li>Partition <n>: SMC generates a partitioning scheme for the destination system disk based on that of the source system disk. Unit: GiB. Valid values: 0 to 141. N indicates the serial number of the partition. For example, if a data disk of the migration source has only one partition, Partition 0 is generated.</n></li> <li>Whether to enable block replication: This switch is available only when you select Enable Block Replication. SMC allows or disallows you to turn on the switch based on whether the migration source supports block replication for partitions, you cannot turn on the switch.</li> <li>If the migration source supports block replication for partitions, you can turn on the switch to migrate disk data at the partition level.</li> <li>Note Data Disk <n> is available only if the migration source has a data disk. For more information, see SMC FAQ.</n></li> </ul> |

• **Resource Type:** the type of the destination image. Valid values:

#### • ECS Image. The following table describes the parameters.

| Parameter                                       | Requ<br>ired | Description                                                                                                    |
|-------------------------------------------------|--------------|----------------------------------------------------------------------------------------------------|
| lmage<br>Name                                   | No           | The name of the destination ECS image generated by SMC for the migration source.           ⑦ Note         The image name must be unique within an Alibaba           Cloud region.                                                                                                    |
| License<br>Type                                 | Yes          | <ul> <li>The license type.</li> <li>Alibaba Cloud: the Microsoft license provided by Alibaba<br/>Cloud. For more information, see What Windows Server licenses<br/>does Alibaba Cloud support?</li> <li>BYOL: SMC allows you to bring your own license (BYOL). You can<br/>bring your own Microsoft license or register with Red Hat Cloud<br/>Access. For more information, see Is bring your own license<br/>(BYOL) supported when I migrate servers by using SMC?</li> </ul>                                                                                                    |
| Automatic<br>Incremental<br>Synchroniza<br>tion | No           | <ul> <li>Specifies whether SMC automatically synchronizes incremental data of the migration source to Alibaba Cloud.</li> <li>To enable this feature, you must set the following parameters:</li> <li>Synchronization Interval: the interval at which SMC automatically synchronizes incremental data to Alibaba Cloud.</li> <li>Upperlimit of Reserved Images: the maximum number of images that can be retained during incremental migration.</li> <li>SMC automatically synchronizes incremental data to Alibaba Cloud at the specified interval. For more information about best practices for incremental migration, see Migrate incremental data from a source server.</li> <li>If you disable this feature, incremental data is not synchronized.</li> </ul> |

#### • ECS Instance. The following table describes the parameters.

Note The storage and operating systems of the source server and destination instance must be compatible. For more information, see Migrate servers to ECS instances.

| * Resource Type        | ECS Image 💿 ECS Instance |        |
|------------------------|--------------------------|--------|
| * Destination Instance |                          | $\sim$ |

| Parameter                                       | Requ<br>ired | Description                                                                                                    |
|-------------------------------------------------|--------------|----------------------------------------------------------------------------------------------------|
| Destination<br>Instance                         | Yes          | The destination ECS instance.                                                                                                    |
| License<br>Type                                 | Yes          | <ul> <li>The license type.</li> <li>Alibaba Cloud: the Microsoft license provided by Alibaba<br/>Cloud. For more information, see What Windows Server licenses<br/>does Alibaba Cloud support?</li> <li>BYOL: SMC allows you to bring your own license (BYOL). You can<br/>bring your own Microsoft license or register with Red Hat Cloud<br/>Access. For more information, see Is bring your own license<br/>(BYOL) supported when I migrate servers by using SMC?</li> </ul>                                                                                                    |
| Automatic<br>Incremental<br>Synchroniza<br>tion | No           | <ul> <li>Specifies whether SMC automatically synchronizes incremental data of the migration source to Alibaba Cloud.</li> <li>To enable this feature, you must set the following parameters:</li> <li>Synchronization Interval: the interval at which SMC automatically synchronizes incremental data to Alibaba Cloud.</li> <li>Upperlimit of Reserved Images: the maximum number of images that can be retained during incremental migration.</li> <li>SMC automatically synchronizes incremental data to Alibaba Cloud at the specified interval. For more information about best practices for incremental migration, see Migrate incremental data from a source server.</li> <li>If you disable this feature, incremental data is not synchronized.</li> </ul> |

• Container Image. The following table describes the parameters.

#### ? Note

- Not all operating systems and architectures support migration to Container Registry. For more information, see Step 1: Import the information of a migration source.
- For information about how to migrate source servers to Container Registry, see Migrate source servers to Container Registry.

| Parameter          | Requ<br>ired | Description                                                             |
|--------------------|--------------|-------------------------------------------------------------------------|
| Namespace          | Yes          | The namespace of the destination container image.                       |
| Repository<br>Name | Yes          | The name of the repository that stores the destination container image. |
| Version            | No           | The version of the destination container image.                         |
| RAM Role           | Yes          | The RAM role that is attached to the intermediate instance.             |

- Method to Run: specifies whether to run the task immediately after it is created or automatically run the task.
  - Run Now: The migration task runs immediately after it is created.
  - Run Later: The migration task automatically runs at the specified time after it is created.

(?) Note The earliest time that you can specify to run a migration task is 10 minutes after its creation.

• Create Only: After the task is created, you must manually start the task.

Default value: Run Now.

Tag and Network (Optional):

 Migration Task Tag: the tags that you specify for the migration task. Each tag contains a key and a value. You can use tags to query and manage migration tasks.

(?) Note You can specify a maximum of 20 tags for a migration task.

 Network Type: the type of the network that is used to migrate data to an intermediate instance. During migration, SMC creates an intermediate instance that connects to a vSwitch in a VPC. If you select Public Network, a public IP address is assigned to the intermediate instance.

| ✓ Tag and Network (Optic | nal)                             |                                   |
|--------------------------|----------------------------------|-----------------------------------|
|                          | Select an existing or new $\lor$ | Select existing or new val $\lor$ |
| Migration Task Tag       |                                  |                                   |
|                          | You can specify up to 20 tags fo | r one resource.                   |
| Network Type             | Select VPC                       | ∨ Refresh Create 🖸                |
|                          | Select VSwitch                   | ∨ Refresh Create 🖸                |

The following table describes the parameters.

| Parameter         | Description                                                                                                    |
|-------------------|----------------------------------------------------------------------------------------------------|
|                   | SMC migrates data to the intermediate instance over the Internet. If you select Public Network, make sure that the migration source can access the Internet. You can choose whether to specify a VPC and a vSwitch based on your requirements.                                            |
|                   | <ul> <li>If you specify a VPC and a vSwitch, SMC creates an intermediate instance<br/>that connects to the specified VPC and vSwitch.</li> </ul>                                                                                                    |
|                   | If you migrate multiple migration sources at a time, you can specify the<br>same VPC and vSwitch for migration tasks. This improves the usage of<br>VPC resources. You can migrate a maximum of 100 migration sources at a<br>time.                                                       |
| Public<br>Network | If you do not specify a VPC or a vSwitch, SMC automatically creates a VPC<br>and a vSwitch and creates an intermediate instance that connects to the<br>VPC and the vSwitch.                                                                                                    |
|                   | If you do not specify a VPC or a vSwitch before you migrate multiple migration sources at a time, SMC creates a VPC for each intermediate instance.                                                                                                    |
|                   | <b>Note</b> Each Alibaba Cloud account can have a maximum of 10 VPCs in a region, including the VPCs that you create and the VPCs that are automatically created by SMC. Therefore, you can migrate a maximum of 10 migration sources at a time. To raise the VPC quota, submit a ticket. |
|                   |                                                                                                    |

| Parameter | Description                                                                                                    |
|-----------|----------------------------------------------------------------------------------------------------|
|           | SMC migrates data to the intermediate instance over a VPC. If you select VPC, you must specify a VPC and a vSwitch and make sure that the migration source can connect to the VPC.                                                                                                    |
| VPC       | <b>Note</b> If your server in a data center, virtual machine, or cloud host can connect to a VPC, we recommend that you select this mode to migrate data. Compared with migration over the Internet, migration over a VPC is more efficient and stable. You can use VPN Gateway, Express Connect, and Smart Access Gateway to connect a migration source to a VPC. For more information, see Connect a data center to a VPC. |

#### Advanced Settings (Optional):

 Checksum: This feature enhances the verification of data consistency between the migration source and the destination server. However, this may reduce the rate of data transmission.

By default, this feature is disabled.

- Transmission Speed Limit : the maximum bandwidth for data transmission during migration. Unit : Mbit/s.
- **Compression Level**: the compression ratio of data to be migrated. Set the compression ratio based on your requirements.
  - If the bandwidth is limited, a high compression ratio improves the transmission efficiency.
  - If a high bandwidth is available, we recommend that you do not compress data. Data compression consumes CPU resources of the migration source.

Valid values: 0 to 10. Default value: 7. The value 0 indicates that data is not compressed.

- Intermediate Instance Type: The type of the intermediate instance. Select an intermediate instance type based on your needs. The parameter takes effect only when Resource Type is set to ECS Image or Container Image.
  - If you specify the parameter, SMC creates an intermediate instance based on the specified instance type. If the specified instance type is unavailable, you cannot create the migration task.
  - If you do not specify the parameter, SMC automatically creates an intermediate instance.

iv. After the configuration is complete, click **OK**.

3. Start the migration task.

(?) Note If you set the Method to Run parameter to Run Now, skip this step. If you set the Method to Run parameter to Create Only or Run Later, you can perform the following steps to start the migration task:

i. In the left-side navigation pane, click Migration Tasks.

- ii. Find the migration task and click **Start** in the Actions column.
  - To start multiple migration tasks at a time, select the tasks and click Start/Retry in the lower part of the Migration Tasks page. The selected tasks must be in the Ready, Stopped, or Error state.
  - To suspend a migration task in the Syncing state, click Pause in the Actions column.

#### What's next

On the **Migration Tasks** page, wait until the migration task is completed. You can view the migration speed and remaining synchronization time.

| Q | Migration Task ID: j-bp1e1 🛞 |                                                                    |                       | Tag Import Migration             |                    |                  | С |
|---|------------------------------|--------------------------------------------------------------------|-----------------------|----------------------------------|--------------------|------------------|---|
|   | Migration Task ID/Name       | Status                                                             | Migration Task<br>Tag | Migration Source ID/Name         | Target Region M    | igra Actions     |   |
|   | j-bp1e1fb0pio<br>test        | Spred: 1.60MB/s<br>Time Remaining for Synchronization:5Min<br>utes | •                     | s-bp1eugpuuy4<br>iZbp14kyqi4fdrd | China (Hangzhou) - | Stop   View Logs | * |
|   |                              |                                                                    |                       |                                  |                    |                  | • |

If the task enters the **Completed** state, the migration is successful.

| Q. (Migration Task ID: j-bp1e1     . (i)     Tsg     Import Migration     C       Migration Task ID: /-bp1e1     . (i)     . (i)     . (i)     . (i)       Migration Task ID: /-bp1e1     . (i)     . (i)     . (i)     . (i)       J: /-bp1e1     . (i)     . (i)     . (i)     . (i)       I: /-bp1e1     . (i)     . (i)     . (i)     . (i)       I: /-bp1e1     . (i)     . (i)     . (i)     . (i)       I: /-bp1e1     . (i)     . (i)     . (i)     . (i)       I: /-bp1e1     . (i)     . (i)     . (i)     . (i)       I: /-bp1e1     . (i)     . (i)     . (i)     . (i)       I: /-bp1e1     . (i)     . (i)     . (i)     . (i)       I: /-bp1e1     . (i)     . (i)     . (i)     . (i)       I: /-bp1e1     . (i)     . (i)     . (i)     . (i)       I: /-bp1e1     . (i)     . (i)     . (i)     . (i)                                                                                                    | Μ | igration Tasks             |                |                       |                                |                  |                                     |                                                     |       |
|----------------------------------------------------------------------------------------------------|---|----------------------------|----------------|-----------------------|--------------------------------|------------------|-------------------------------------|-----------------------------------------------------|-------|
| Migration Task ID/Name       Status       Migration Task<br>Tag       Migration Source ID/Name       Target Region       Migration Result       Actions         j-bp1e1fb0pic<br>test       @ Completed       s-bp1745geh7<br>iZrr1qdcz6n4i4       China (Hangzhou)       ECS Image: m-bp13/6ib<br>smc-window       Verify Migration Result       Create Instance       View Logs       Image: m-bp13/6ib       Verify Migration Result       Create Instance       Image: m-bp13/6ib       Verify Migration Result       Create Instance       Image: m-bp13/6ib       Verify Migration Result       Create Instance       Image: m-bp13/6ib       Verify Migration Result       Create Instance       Image: m-bp13/6ib       Verify Migration Result       Create Instance       Image: m-bp13/6ib       Verify Migration Result       Create Instance       Image: m-bp13/6ib       Verify Migration Result       Create Instance       Image: m-bp13/6ib       Verify Migration Result       Create Instance       Image: m-bp13/6ib       Verify Migration Result       Create Instance       Image: m-bp13/6ib       Verify Migration Result       Create Instance       Image: m-bp13/6ib       Verify Migration Result       Create Instance       Image: m-bp13/6ib       Verify Migration Result       Create Instance       Image: m-bp13/6ib       Verify Migration Result       Create Instance       Image: m-bp13/6ib       Verify Migration Result       Image: m-bp13/6ib       Verify Migration Result       Image: m-bp13/6i | Q | Migration Task ID: j-bp1e1 |                |                       | Tag                            | Import Migration |                                     |                                                     | С     |
| j-bp161fb0pic est 100% S-bp1745geh7 China (Hangzhou) ECS Image: smc-window View Logs 1                                                                                                    |   | Migration Task ID/Name     | Status         | Migration Task<br>Tag | Migration Source ID/Name       | Target Region    | Migration Result                    | Actions                                             |       |
|                                                                                                    |   | j-bp1e1fb0pic<br>test      | Completed 100% | •                     | s-bp1745geh7<br>iZir1qdcz4n4i4 | China (Hangzhou) | ECS Image: m-bp13y8ib<br>smc-window | Verify Migration Result   Create Insta<br>View Logs | nce 🔹 |

- If you set Resource Type to ECS Image, you can perform the following steps to create an ECS instance by using an image:
  - i. (Optional)Verify the migration result. This feature verifies whether the image generated by the migration task can create and start instances. This verification is based on the Operation Orchestration Service (OOS) template named ACS-SMC-CreateAndVerifyInstance provided by Alibaba Cloud.
    - a. Click Verify Migration Result in the Actions column.
    - b. In the dialog box that appears, read the verification process, and click Verify Now.

You can also click Custom Verification Script to set the parameters.

- c. View the verification result in the Last Migration Result column.
  - Successful: indicates that the migration is successful. You can click View Output Parameter to check the details.
  - Failed: indicates that the migration failed. You can click View Cause to view the cause of failure and troubleshoot errors.

You can also click the 👔 icon in the Actions column, and then click Check Verification

History in the OOS Console to view the template history.

ii. Find the migration task and click **Create Instance** in the **Actions** column.

| Migration Task ID/Name | Status    | Migration<br>Task Tag | Migration Source ID/Name | Target Region    | Migration Result | Actions                          | *<br>* |
|------------------------|-----------|-----------------------|--------------------------|------------------|------------------|----------------------------------|--------|
| E E                    | Completed | ۰                     | s<br>E                   | China (Shanghai) | ECS Image: ju    | Create Instance View Logs Delete | 4      |

iii. Set the parameters to create the destination instance. For more information, see Create an ECS instance by using a custom image.

- iv. Connect to the instance and check the system of the destination server. For more information, see How can I check my system after migrating a Windows server? or How can I check my system after migrating a Linux server?
- If you set Resource Type to ECS Instance, you can click **View Destination Instance** in the Actions column to go to the Destination Instance page.
- If you set Resource Type to Container Image, you can use a container image to deploy applications. For more information, see Migrate source servers to Container Registry.

| Migration Task ID/Name | Status         | Migration Task<br>Tag | Migration Source ID/Name | Target Region    | Migration Result | 最近一次迁移结果验证状态 | Actions                                 |   | + |
|------------------------|----------------|-----------------------|--------------------------|------------------|------------------|--------------|-----------------------------------------|---|---|
| j-t<br>SN              | Completed 100% | •                     | s-b<br>iZt               | China (Hangzhou) | Container Image: |              | Deploy Application   View Logs   Delete | : | 4 |
| €                      |                |                       |                          |                  |                  |              |                                         | • |   |

If the migration task enters the Error state, the migration failed. You must perform the following steps:

- 1. Click View Logs in the Actions column to fix errors. For information about common errors and solutions, see SMC FAQ.
- 2. On the **Migration Tasks** page, restart the migration task. The migration task resumes from the point where it was suspended.

(?) Note If the intermediate instance is released, you must create another migration task. For more information, see the "What can I do if I have released an intermediate instance by mistake?" section in SMC FAQ.